# Mail List

## Description

The mail lists identify addresses that are going to be delivered to one or more users, just as distribution mail lists do.

### Standard attributes

- Name: identifier name of the mail list.
- **Mail domain**: an existing domain in the system. It is a predictive field that facilitates the search.
- Description: a brief description of the mail list.
- Nested lists: nested mail lists.
- External address: other mail addresses not managed by Soffid that will be on the mail list.
- Roles: the users who have been assigned those roles, will be on the mail list.
- Groups: the users who belong to that groups, will be on the mail list.
- Users: users who will be on the mail list.
- Computed target users: breakdown list of users that are on the mailing list.

### Actions

#### Mail List query

| Query                 | Allows you to query mail list through different search systems, <u>Quick, Basic and Advanced</u> .                                                                                                    |
|-----------------------|----------------------------------------------------------------------------------------------------|
| Add or remove columns | Allows you to show and hide columns in the table.                                                                                                    |
| Add new               | Allows you to create a new mail list. You can choose that<br>option on the hamburger menu or clicking the add button<br>(+).<br>To add a new mail list it will be mandatory to fill in the<br>required fields |

| Delete            | Allows you to remove one or more mail domains by<br>selecting one or more records and next clicking the button<br>with the subtraction symbol (-).<br>To perform that action, Soffid will ask you for confirmation,<br>you could confirm or cancel the operation.                                                                                                    |
|-------------------|----------------------------------------------------------------------------------------------------|
| Import            | Allows you to upload a CSV file with the "mail list" list to<br>add or update mail lists to Soffid.<br>First, you need to pick up a CSV file, that CSV has to<br>contain a specific configuration. Then you need to check<br>the content to be loaded, it is allowed to choose if you<br>want or not to load a specific attribute. And finally, you<br>need to select the mappings for each column of the CSV<br>file to import the data correctly and to click the Import<br>button. |
| Download CSV file | Allows you to download a csv file with the mail domains information.                                                                                                    |

#### Mail List detail

| Apply changes | Allows you to save the data of a new mail list or to update<br>the data of a specific mail list. To save the data it will be<br>mandatory to fill in the required fields.                                                                                    |
|---------------|----------------------------------------------------------------------------------------------------|
| Delete        | Allows you to delete the mail list.<br>To delete a mail list can click on the hamburger icon and<br>then click the delete button (trash icon).<br>Soffid will ask you for confirmation to perform that action,<br>you could confirm or cancel the operation. |
| Undo          | Allows you to quit without applying any changes.                                                                                                    |

Revision #14 Created 31 March 2021 08:07:57 Updated 30 November 2022 10:24:24